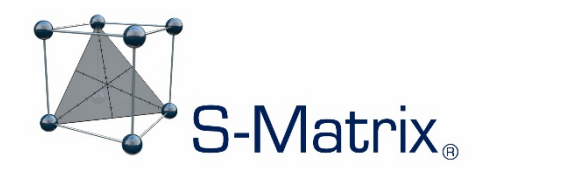

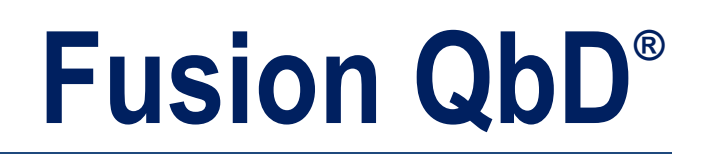

# QUALITY BY DESIGN SOFTWARE SYSTEM

# $\begin{array}{l} GC \ Method \ Development \ Guide - V \ 4.0 \\ Empower \ CDS \end{array}$

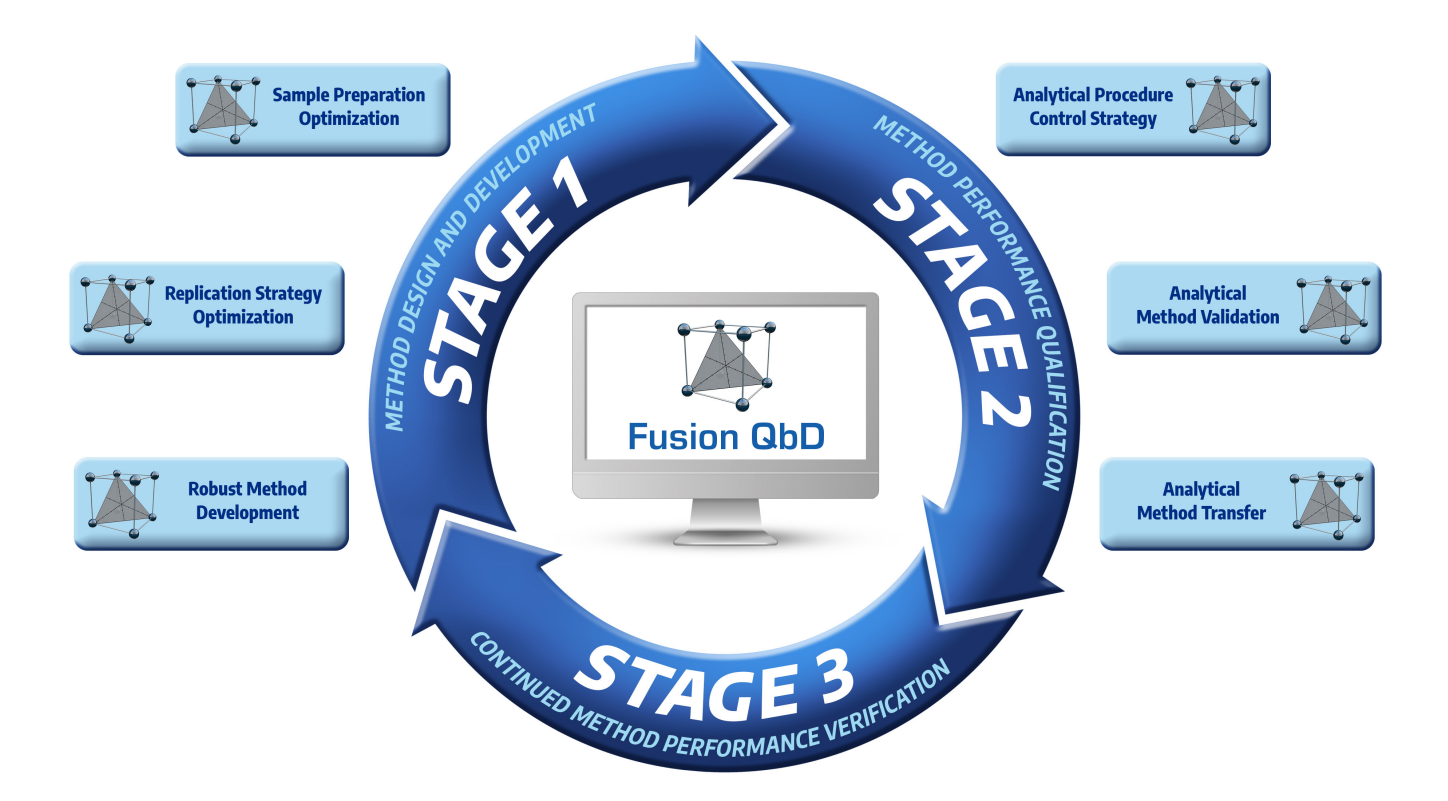

S-Matrix Corporation www.smatrix.com

## CONTENTS

| Overview of the Experiment Workflow                    | 3  |
|--------------------------------------------------------|----|
| Create the GC Method Development Experiment Design     | 4  |
| Create the Companion Testing Design                    | 6  |
| Construct a Template GC Method in the CDS              | .7 |
| Export the Testing Design to the CDS                   | 8  |
| Construct the Required GC Methods in the CDS           | 12 |
| Edit the Sample Set Method in the CDS                  | 14 |
| Run your Experiment in the CDS and Import Your Results | 16 |

GC Method Development in Fusion QbD is done using the Fusion Process Development Module (FPD). Below is a general experiment workflow.

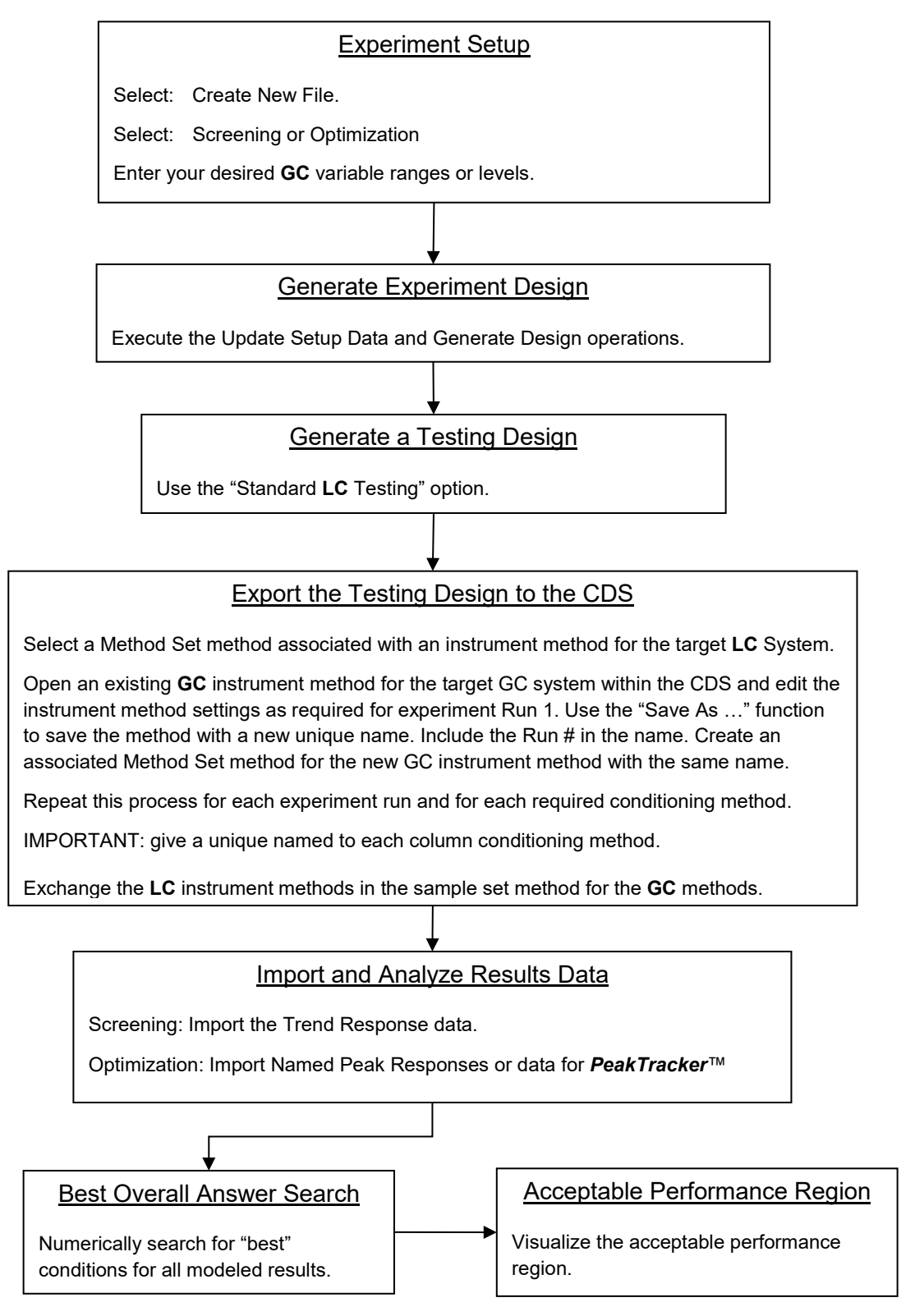

## **Create the GC Method Development Experiment Design**

The Fusion Process Development module is used for creating GC Method Development experiments. In this example, we will describe the process for creating a simple GC experiment using the initial hold time and the temperature programming rate.

1. Launch Fusion QbD. Select the 'Fusion Process Development' module.

| Fusion Application Mod |    |
|------------------------|----|
| Method Validation      |    |
| Process Development    |    |
| O Inhaler Testing      |    |
| User Role              |    |
| Fusion Super User      |    |
|                        |    |
| <u> </u>               |    |
| OK Can                 | ce |

2. Select the 'Create New File' option.

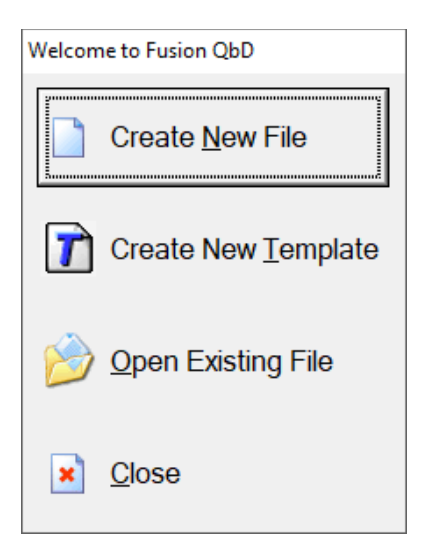

3. Set the 'No. of Mixture Variables' to zero (0).

Set the 'No. of Process Variables' to your desired number (2 in this example). Enter your variable settings

Initial Hold Time Continuous LB = 0.0 UB = 5.0
Temperature Ramp Rate Continuous LB = 10.0 UB = 30.0

| Name<br>Initial Hold Time                                         | Units<br>Minutes | .00 <b>+.</b> 0 | Type<br>Continuous | Lower Bound 0.0  | Upper Bound 5.0  |
|-------------------------------------------------------------------|------------------|-----------------|--------------------|------------------|------------------|
| C Constant                                                        |                  |                 |                    |                  |                  |
| Name<br>Temperatue Ramp Rate<br>State<br>© Variable<br>© Constant | Units<br>Deg/Min | 0<br>.00        | Type<br>Continuous | Lower Bound 10.0 | Upper Bound BODE |

Note – you can add parameters and set them as 'State=Constant' if you want to document the constant settings used in the experiment.

#### 4. Generate the Design.

| Fusion Product Development - GC Study 1                                                                                                    | .smae                                                                                                    |                                                                  |                       |
|----------------------------------------------------------------------------------------------------|----------------------------------------------------------------------------------------------------|------------------------------------------------------------------|-----------------------|
| ile <u>E</u> dit <u>Activity</u> <u>T</u> ools <u>W</u> indow <u>H</u> elp                                                                                                    |                                                                                                    |                                                                  |                       |
| ) 📝 🔗 🔛 🕅 📕 🎒 🃰 🏏 Edit                                                                                                    | t Run No. Labels 🛛 🚅 Exp                                                                                                    | ort 🖂 Import Images 🕜                                            |                       |
| esign of Experiments  • Create a Design • Create a Design Tester Reports ata Entry Analysis • Data Entry • Data Analysis estAnswer Searches • Best Overal Answer • Acceptable Performance Region • Point Predictions isualization Graphics • Single Response Series • Multiple Response Series • Multiple Response Series • Multiple Response Series • Fusion Reporter • Audt Log Reporter | ign Reports<br>beriment Design<br>Name: Administra<br>Company: S-Matr<br>Project: Project 1<br>Date: 17 FEB 2020<br>Experiment Design | vtor<br>ix<br>(User Defined)<br>09:07:40 PST [UTC-08:00]<br>sign | S-Matrix.             |
|                                                                                                    |                                                                                                    | Initial Hold Time                                                | Temperature Ramp Rate |
|                                                                                                    | Run No.                                                                                                    | (Minutes)                                                        | (Deg/Min)             |
|                                                                                                    | 1                                                                                                    | 5.0                                                              | 10.0                  |
|                                                                                                    | 2                                                                                                    | 2.0                                                              | 20.0                  |
|                                                                                                    | 3                                                                                                    | 2.0                                                              | 20.0                  |
|                                                                                                    | 5                                                                                                    | 3.0                                                              | 30.0                  |
|                                                                                                    | 6                                                                                                    | 25                                                               | 30.0                  |
|                                                                                                    | 7                                                                                                    | 2.5                                                              | 10.0                  |
|                                                                                                    | Ľ                                                                                                    | 0.0                                                              | 10.0                  |

## **Create the Companion Testing Design**

1. In the Data Entry View, click the '+ Create Testing Design' button on the Menu Bar.

| 🕼 Fusion Product Development - GC Study 1.smae |                                                                                                    |         |                   |                       |  |  |  |  |
|------------------------------------------------|----------------------------------------------------------------------------------------------------|---------|-------------------|-----------------------|--|--|--|--|
| Elle Edit Activity Jools Window Help           |                                                                                                    |         |                   |                       |  |  |  |  |
| 🗅 🖻 🖻 🔛 🕲 📮 🎒 📁                                | 🗅 📝 😂 📓 📳 💭 🚰 🔚 📂 Edit Run No. Labels 🛲 Matrix Master 🚡 Create/Edit Response Data 🔲 Show/Hide Responses 🕈 Create Testing Design 🔬 Export 🗒 Sort Grid 🥝 |         |                   |                       |  |  |  |  |
| Design of Experiments                          |                                                                                                    |         |                   |                       |  |  |  |  |
| <ul> <li>Create a Design</li> </ul>            |                                                                                                    | Run No. | Initial Hold Time | Temperature Ramp Rate |  |  |  |  |
| <ul> <li>Design Reports</li> </ul>             | 1                                                                                                    | 1       | 5                 | 10                    |  |  |  |  |
| Data Entry / Analysis                          | 2                                                                                                    | 2       | 2.5               | 20                    |  |  |  |  |
| Data Entry                                     | 3                                                                                                    | 3       | 2.5               | 20                    |  |  |  |  |
| <ul> <li>Data Analysis</li> </ul>              | 4                                                                                                    | 4       | 5                 | 30                    |  |  |  |  |
| BestAnswer Searches                            | 5                                                                                                    | 5       | 0                 | 30                    |  |  |  |  |
| <ul> <li>Best Overall Answer</li> </ul>        | 6                                                                                                    | 6       | 2.5               | 20                    |  |  |  |  |
| -                                              | 7                                                                                                    | 7       | 0                 | 10                    |  |  |  |  |
| Point Predictions                              |                                                                                                    |         |                   |                       |  |  |  |  |
| Visualization Graphics                         |                                                                                                    |         |                   |                       |  |  |  |  |

2. Select Standard LC from the 'Testing Design Type' list box.

Use the settings shown in the image below.

| Create Testing Design                 |                                                             |                                                                         |            | ×      |
|---------------------------------------|-------------------------------------------------------------|-------------------------------------------------------------------------|------------|--------|
| Testing Design Name<br>Testing Design | (1)                                                         | Testing Design Type<br>Standard LC                                      | ~          | 1      |
|                                       |                                                             | Descriptive Statistics<br>Time Series<br>Standard LC<br>Inhaler Testing |            |        |
|                                       | Replication Scheme<br>No. of Prepa<br>No. of Test Repeats p | ration Repeats 1<br>•<br>er Preparation 1<br>•                          |            |        |
| The settings are valid.               |                                                             |                                                                         |            |        |
|                                       |                                                             | Ba                                                                      | ick Finish | Cancel |

3. Save the file with a unique and recognizable file name.

| 🐺 Fusion Product Development - GC E                                                                                                    |                                                         |                   |                        |                             |                                    | -   |           | ×     |
|----------------------------------------------------------------------------------------------------|---------------------------------------------------------|-------------------|------------------------|-----------------------------|------------------------------------|-----|-----------|-------|
| <u>File Edit Activity Tools Window H</u>                                                                                                    | <u>H</u> elp                                            |                   |                        |                             |                                    |     |           |       |
| D 🖻 😂 🖬 🕲 🖡 🎒 📒 +                                                                                                    | Create Testing Design 😐 Delete Testing Design           | 🐺 Create Response | 네네 Response Reductions | 🛋 Export 🧯 Import Responses | 0                                  |     |           |       |
| Design of Experiments     · Create a Design  · Design Reports  Data Entry (Analysis                                                                                                    | Response Name                                           | Response Units    | Lower Limit            | <= Response <=              | Testing Design Type<br>Standard LC | Vie | w Testing | Desig |
| bate Entry / Alarysis     bate Analysis     bate Analysis     best Answer Searches     estext Searches     estext Searches     estext Searches     estext Searches     wisualization Graphics         • Single Response Series         • Multiple Response Series     esporting Toolkit     e Fusion Reporter | A<br>1 1<br>2 2<br>3 3<br>4 4<br>5 5<br>6 6<br>7 7<br>7 |                   |                        |                             |                                    |     |           |       |

## **Construct a Template GC Method in the CDS**

- 1. Log on to Empower using your Empower logon credentials.
- 2. Use the 'Browse Projects' option to navigate to the Empower project in which you will export your experiment design.
- 3. Open an existing GC instrument method (or create a new GC method) which correctly operates the GC on which you will run your experiment design and is consistent with your sample compound mix and general experimental approach.
- Edit the method to contain the exact level settings for all GC parameters you did NOT include in your design so that the constant level settings are correct to the study.
   NOTE – you will use this method as the basis of constructing your experiment methods and linking them to your exported sequence. Therefore, constructing this method with the correct constant level settings will reduce the manual editing required to only the experiment design parameters.
- 5. Execute the 'File | Save As...' operation to save the file with a recognizable name. In this example we will use the name "Fusion\_GC\_Base\_Method" for the instrument method and the associated method set method.

## **Export the Testing Design to the CDS**

1. Access the Data Entry View and select the 'Testing Design (1)' tab.

Click the 'Export' button on the main menu bar.

Select on the 'Export to CDS' option on the 'Export Options' dialog.

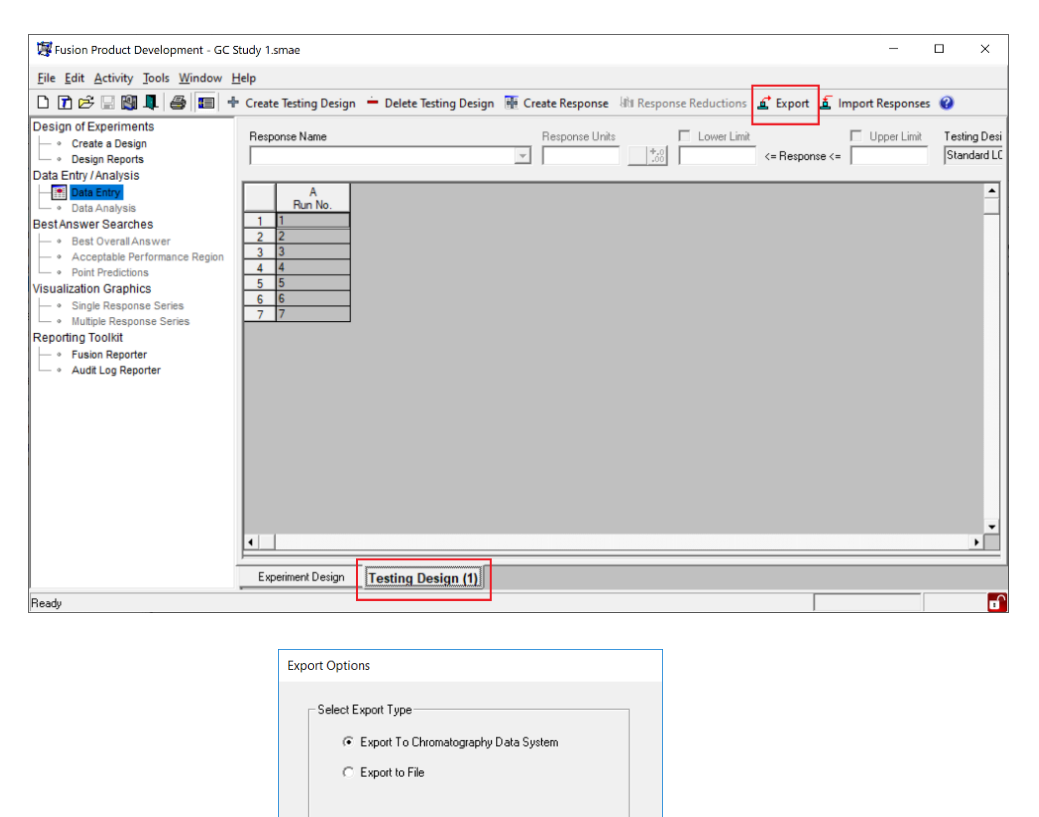

OK Cancel

2. Click 'Next' on the 1<sup>st</sup> Export wizard dialog pictured below.

| Export    |                    |                                     |               |
|-----------|--------------------|-------------------------------------|---------------|
| Selection | 1                  |                                     |               |
|           | - : 1 - to - : 7 - | Export the testing design by Column | Update        |
| 1 to 7    |                    |                                     |               |
|           | Run Label          |                                     |               |
| 1         | 1                  |                                     | -             |
| 2         | 2                  |                                     |               |
| 3         | 3                  |                                     |               |
| 5         | 5                  |                                     |               |
| 6         | 6                  |                                     |               |
| 7         | 7                  |                                     |               |
|           |                    |                                     |               |
|           |                    |                                     |               |
|           |                    |                                     |               |
|           |                    |                                     |               |
|           |                    |                                     |               |
|           |                    |                                     |               |
|           |                    |                                     |               |
|           |                    |                                     |               |
|           |                    |                                     |               |
|           |                    |                                     | -             |
| 4         |                    |                                     | •             |
|           |                    |                                     |               |
|           |                    |                                     |               |
|           |                    | << Back Next >>                     | Einish Cancel |

3. Select a valid LC instrument system in the 2<sup>nd</sup> Export wizard dialog pictured below, and click Next.

| Instrument Name<br>Alliance 1                                                         |                                                                                                    |  |
|---------------------------------------------------------------------------------------|----------------------------------------------------------------------------------------------------|--|
| Autosampler Configuration Internal Autosampler Tray Name Other First Vial I 9 9       | Instrument Data System<br>Waters Empower<br>Instrument Name<br>Alliance 1<br>Instrument Definition |  |
| Include Blank Injection(s) In each exported sequence Include Suitability Injection(s) |                                                                                                    |  |
| Maximum number of injections per vial 50 📩                                            |                                                                                                    |  |

#### **IMPORTANT**

As shown in the image above, you must select an Autosampler Tray with the same Vial Position label designations as your GC instrument autosampler tray.

NOTE – The "**Other**" tray option uses the standard "1, 2, …, 100" vial position designation.

 Select the 'None Selected' option in the Standards Strategy list box within the 3<sup>rd</sup> Export wizard dialog pictured below, and click 'Finish'.

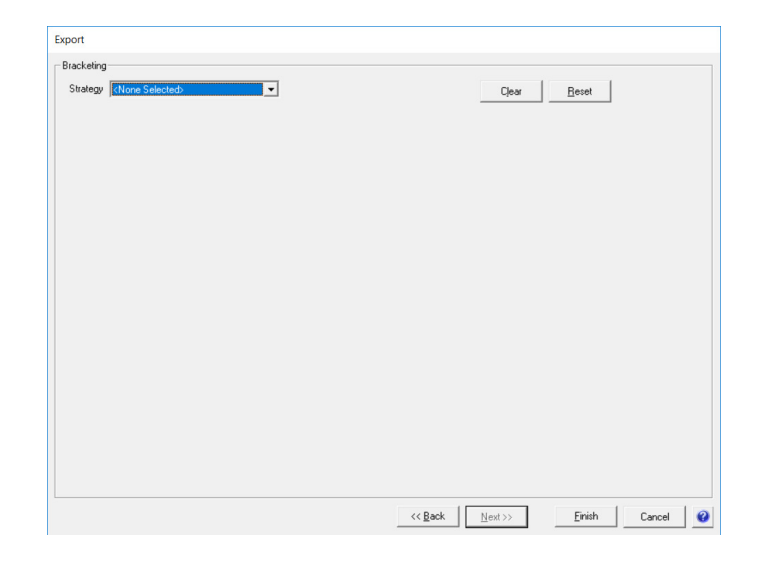

5. Log on to Empower using your Empower logon credentials.

| ile Edit Activity Tools Window H                                                                                                    | delp                                                              | Crasta Parnonza - Et Parnonza Paductionz                                         | C Empet & Import Personner  | 0                                                     |
|----------------------------------------------------------------------------------------------------|-------------------------------------------------------------------|----------------------------------------------------------------------------------|-----------------------------|-------------------------------------------------------|
| esign of Experiments<br>- • Create a Design<br>- • Design Reports<br>ata Entry (Analysis                                                                                                    | Response Name                                                     | Response Units                                                                   | E Export a Import Responses | Testing Design Type<br>Standard LC View Testing Desig |
| ula Entry / Artarysis<br>- Data Anaysis<br>EstAnswer Searches<br>- Beat Overall Answer<br>- Acceptable Performance Region<br>- Pour Predictons<br>- Single Response Series<br>eporting Toolkit<br>- Fusion Reporter<br>- Fusion Reporter | A<br>Pan Ho<br>1 1<br>2 2<br>3 3<br>4 4<br>5 5<br>6 6<br>7 7<br>7 | Empower Login X<br>User Name:<br>Basaword:<br>Database:<br>Local<br>OK<br>Cancel |                             |                                                       |

6. In Empower, select the Project and Method Set method which will be used to build the Sample Set method, and click 'Next'.

| Select Project  Select Project  Projects  Customers  Solutributors  Solutributors | × Show Methods created by Fusion QbD Method Set Agilent_Infinity_II_1 Altiance1  ✓ Enable Shutdown Method Agilent_Infinity_II_1 Altiance1 |
|----------------------------------------------------------------------------------------------------|----------------------------------------------------------------------------------------------------|
| Owner                                                                                                    | Information                                                                                                    |
| Ready<br>IMPORTANT: Be sure the selected template method has the correct structure ar<br>Refer to the on-line Help for detailed information on these requirements.                                                                                                    | nd properties required for the experiment design you are exporting.                                                                       |
|                                                                                                    | << Back Next>> Cancel                                                                                                    |

#### **CRITICAL**

Fusion QbD versions prior to Version 9.9.1 require that you select a Method Set method associated with an Instrument method specific to the **LC** instrument system you selected in Step 3 above.

#### **IMPORTANT**

If you build your Sample Set method manually, or using the New Sample Set Method Wizard, make sure that the "Dual Tower" option is UNchecked, as shown below.

| Select Sample Set Method Type - Untitled                                                                                                    | × |
|----------------------------------------------------------------------------------------------------|---|
| Select the type of sample set method to create.              LC or PDA/MS               GC               GC               BF Internal Standards               BF Internal Standards               BF Internal Standards               BF Internal Standards               BF Internal Standards               BF Internal Standards               BF Internal Standards               BF Internal Standards               Betch Tower                  Betch Tower <td></td> |   |
| < <u>B</u> ack <u>N</u> ext > Cancel Help                                                                                                    |   |

7. Enter a recognizable name which will be used to name the Sample Set method, Instrument methods, and Method Set methods built as part of the export operation, then click 'Finish'.

| Enter the Sample Set Name |                                                           |                          |                 |        | ×              |
|---------------------------|-----------------------------------------------------------|--------------------------|-----------------|--------|----------------|
|                           | Sample Set Name<br>GC Testing Experiment 1                |                          | -               |        |                |
|                           | Set Equilibration Time     Run Time 20 Injection Volume 1 | minutes<br>minutes<br>uL |                 |        |                |
|                           |                                                           |                          | << <u>B</u> ack | Einish | <u>C</u> ancel |

#### **IMPORTANT**

**Equilibration Time**, **Run Time** and **Injection Volume** – the level settings you enter here will be automatically written to the Sample Set method. You should review and edit these settings as needed in Empower for your experiment run conditions.

## **Construct the Required GC Methods in the CDS**

- 1. Log on to Empower using your Empower logon credentials.
- 2. Use the 'Browse Projects' option to navigate to the Empower project in which you exported your experiment design.
- 3. With Empower open, launch Fusion QbD, open your GC experiment design file, navigate to the 'Design Reports' View, and select the 'Experiment Design' report from the 'Design Reports list box, as pictured below.

| Fusion Product Development - GC Study 1.sm                                                                                                    | ae                                                                                                    |                   |                       |  |  |  |
|----------------------------------------------------------------------------------------------------|----------------------------------------------------------------------------------------------------|-------------------|-----------------------|--|--|--|
| Eile Edit Activity Jools Window Help                                                                                                    |                                                                                                    |                   |                       |  |  |  |
| 🗅 🕝 🖙 🔛 🕅 📕 🚙 📰 🏏 Edit Ru                                                                                                    | in No. Labels 🛋 Export                                                                                                    | Import Images     |                       |  |  |  |
| Design of Experiments Octate a Design Design Design Design Design Design Design Experi Data Entry /Analysis Deta Entry Design Design De | Reports<br>ment Design                                                                                                    |                   |                       |  |  |  |
| - • Data Analysis                                                                                                    |                                                                                                    |                   |                       |  |  |  |
| estAnswer/Searches                                                                                                    | Name: Administrator<br>Company: SMatrix<br>Project: Project 1 (User Defined)<br>Date: 17 FEB 2020 09:07:40 PST [UTC-08:00]<br>Experiment Design |                   |                       |  |  |  |
|                                                                                                    | Due No.                                                                                                    | Initial Hold Time | Temperature Ramp Rate |  |  |  |
|                                                                                                    | 1                                                                                                    | (windles)         | (begiwin)             |  |  |  |
|                                                                                                    | 2                                                                                                    | 25                | 20.0                  |  |  |  |
|                                                                                                    | 3                                                                                                    | 2.0               | 20.0                  |  |  |  |
|                                                                                                    | 4                                                                                                    | 2.0               | 20.0                  |  |  |  |
|                                                                                                    | 6                                                                                                    | 5.0               | 30.0                  |  |  |  |
|                                                                                                    | 6                                                                                                    | 25                | 30.0                  |  |  |  |
|                                                                                                    | 7                                                                                                    | 2.0               | 20.0                  |  |  |  |
|                                                                                                    | Ľ                                                                                                    | 0.0               | 10.0                  |  |  |  |

- Open the template (base) GC instrument method you created according to the steps in the earlier section titled "Construct a Template (Base) GC Methods within the CDS".
- Edit the GC method to reflect the level settings of the variables in Experiment Run No. 1 (refer to the Fusion QbD experiment design for the required run settings).

6. Execute the 'File | Save with Method Set...' operation to save the GC Instrument method, and its associated Method Set method, with a recognizable name and a Run 1 extension. In this example we will use the name "Fusion\_GC\_Study\_001".

|      |                        |              | Inbox - Josep                              |
|------|------------------------|--------------|--------------------------------------------|
| n    | GC Method 001 in SMD20 | 19 as Syster | m/Administrator - Instrument Method Editor |
|      | File Edit View Help    |              |                                            |
| -    | New                    | Ctrl+N       |                                            |
| 2    | Open                   | Ctrl+O       | 2                                          |
| fE   | Save                   | Ctrl+S       | 16                                         |
| ea   | Save As                |              |                                            |
| SI V | Save with Method Set   |              | ature Solvents Channel                     |
| ita  | Exit                   |              |                                            |
|      | deneral cystem a annot |              |                                            |

Repeat Steps 4 – 6 above to generate the Instrument methods and associated Method Set methods required for 1) all experiment design runs, and 2) all Column Conditioning runs required for correct experiment execution (e.g. to support column baking required prior to executing the next experiment run or runs). It is best to do this in the sequential order of the experiment design – for example:

Fusion\_GC\_Study\_Conditioning\_1 (Initial Conditioning) Fusion\_GC\_Study\_001 Fusion\_GC\_Study\_002 ... Fusion\_GC\_Study\_007

Note – doing this in sequential order minimizes mistakes, and supports ease of association of the methods into the associated Sample Set method constructed at the time of export from Fusion QbD.

 Select the Sample Set method which Fusion QbD constructed within your target Empower project, and open it for editing.

| 💽 S-                               | Matrix\ADL\ADL Template Proje         | ect as System/Admini | strator - Project               |                |           |                                           | - |  | × |  |  |  |  |  |
|------------------------------------|---------------------------------------|----------------------|---------------------------------|----------------|-----------|-------------------------------------------|---|--|---|--|--|--|--|--|
| Eile Edit View Jools Database Help |                                       |                      |                                 |                |           |                                           |   |  |   |  |  |  |  |  |
|                                    |                                       |                      |                                 |                |           |                                           |   |  |   |  |  |  |  |  |
|                                    |                                       |                      |                                 |                |           |                                           |   |  |   |  |  |  |  |  |
|                                    |                                       |                      |                                 |                |           |                                           |   |  |   |  |  |  |  |  |
| Filter B                           | 9: Default                            | ▼ E                  | dit Vie <u>w</u> Update Max Rov | /s: 1000       |           |                                           |   |  |   |  |  |  |  |  |
| ٩Þ                                 | Sample Sets Injections Char           | nels Methods Res     | ult Sets Results Peaks Fra      | actions   Sign | Offs Curv | s View Filters Custom Fields Audit Trails |   |  |   |  |  |  |  |  |
| Ĕ-                                 | Method Name                           | Method Type          | Method Date                     | Method Id      | Old Id    |                                           |   |  | ^ |  |  |  |  |  |
| 1                                  | 1 GC Testing Experiment 1_1 Samp      |                      | 2/16/2020 7:54:19 PM PST        | 1040           |           |                                           |   |  |   |  |  |  |  |  |
| 2                                  | Acquity H Class QDa 1 Base Method Set |                      | 8/15/2019 3:31:00 PM EDT        | 1019           |           |                                           |   |  |   |  |  |  |  |  |
| 3 Alliance 1 Method Set            |                                       | Method Set           | 8/15/2019 3:36:46 PM EDT        | 1031           |           |                                           |   |  |   |  |  |  |  |  |
| 4 Acquity 1 Base Method Method Set |                                       | Method Set           | 8/15/2019 3:31:00 PM EDT        | 1022           |           |                                           |   |  |   |  |  |  |  |  |
| 5                                  | Acquity H Class QDa 1 Base            | Instrument           | 8/15/2019 3:31:00 PM EDT        | 1000           |           |                                           |   |  |   |  |  |  |  |  |
| 6                                  | Alliance 1                            | Instrument           | 8/15/2019 3:36:31 PM EDT        | 1030           |           |                                           |   |  |   |  |  |  |  |  |
| 7                                  | Acquiby 1 Race Method                 | Instrument           | 8/15/2010 3-31-00 PM EDT        | 1004           |           |                                           |   |  | ~ |  |  |  |  |  |

Manually insert conditioning rows as needed. For each column conditioning run (row) in the Sample Set method, use the Instrument method list boxes within the 'Method Set / Report or Export Method' column to select the GC conditioning method you constructed in the previous section for the conditioning run.

| 2 | GC   | Test O             | 01_1 in      | SMD2019 as             | System/Admi | nistrator -  | Sample Set Metho | d Editor                                   |                    |            |                          |                            |                                 |                   |                          | - 0                | ×                |
|---|------|--------------------|--------------|------------------------|-------------|--------------|------------------|--------------------------------------------|--------------------|------------|--------------------------|----------------------------|---------------------------------|-------------------|--------------------------|--------------------|------------------|
| E | e Ec |                    | ew H<br>≫    | elp<br><u>'참고'</u> ''' | 3.16.18. Ap | oply Table F | Preferences Sem  | ple Set Method                             |                    | •          |                          |                            |                                 |                   |                          |                    |                  |
| E | Vial | Inj<br>Vol<br>(uL) | # of<br>Injs | Label                  | SampleName  | Level        | Function         | Method Set /<br>Report or<br>Export Method | Label<br>Reference | Processing | Run<br>Time<br>(Minutes) | Data<br>Start<br>(Minutes) | Next Inj.<br>Delay<br>(Minutes) | MS Tune<br>Method | MS Calibration<br>Method | Column<br>Position | Auto<br>Addition |
| 1 | 1    | 10.0               | 1            | Unk-001-001            | 1           |              | Inject Samples   | GC Method 001 💌                            |                    | Normal     | 20.00                    | 0.00                       | 0.00                            |                   |                          |                    |                  |
| 2 | 2    | 10.0               | 1            | Unk-001-002            | 2           |              | Inject Samples   | Alliance 1 Base Method                     |                    | Normal     | 20.00                    | 0.00                       | 0.00                            |                   |                          |                    |                  |
| 3 | 3    | 10.0               | 1            | Unk-001-003            | 3           |              | Inject Samples   | Alliance 1 Base Method                     |                    | Normal     | 20.00                    | 0.00                       | 0.00                            |                   |                          |                    |                  |
| 4 | 4    | 10.0               | 1            | Unk-001-004            | 4           |              | Inject Samples   | Alliance 1 Base Method                     |                    | Normal     | 20.00                    | 0.00                       | 0.00                            |                   |                          |                    |                  |
| 6 | 5    | 10.0               | 1            | Unk-001-005            | 5           |              | Inject Samples   | Alliance 1 Base Method                     |                    | Normal     | 20.00                    | 0.00                       | 0.00                            |                   |                          |                    |                  |
| 6 | 6    | 10.0               | 1            | Unk-002-001            | 6           |              | Inject Samples   | Alliance 1 Base Method                     |                    | Normal     | 20.00                    | 0.00                       | 0.00                            |                   |                          |                    |                  |
| 7 | 7    | 10.0               | 1            | Unk-002-002            | 7           |              | Inject Samples   | Aliance 1 Base Method                      |                    | Normal     | 20.00                    | 0.00                       | 0.00                            |                   |                          |                    |                  |
|   |      |                    |              |                        |             |              |                  |                                            |                    |            |                          |                            |                                 |                   |                          |                    |                  |
|   |      |                    |              |                        |             |              |                  |                                            |                    |            |                          |                            |                                 |                   |                          |                    |                  |
| Г |      |                    |              |                        |             |              |                  |                                            |                    |            |                          |                            |                                 |                   |                          |                    |                  |
| Г |      |                    |              |                        |             |              |                  |                                            |                    |            |                          |                            |                                 |                   |                          |                    |                  |
| Г |      |                    |              |                        |             |              |                  |                                            |                    |            |                          |                            |                                 |                   |                          |                    |                  |
|   |      |                    |              |                        |             |              |                  |                                            |                    |            |                          |                            |                                 |                   |                          |                    |                  |
|   |      |                    |              |                        |             |              |                  |                                            |                    |            |                          |                            |                                 |                   |                          |                    |                  |
|   |      |                    |              |                        |             |              |                  |                                            |                    |            |                          |                            |                                 |                   |                          |                    |                  |
|   |      |                    |              |                        |             |              |                  |                                            |                    |            |                          |                            |                                 |                   |                          |                    |                  |
|   |      |                    |              |                        |             |              |                  |                                            |                    |            |                          |                            |                                 |                   |                          |                    |                  |

- 3. Modify the Vial positions in the 'Vial' column of the sequence so that all experiment run injections point to the vial position containing your sample compound mix.
- 4. Perform a column conditioning run to bake your column either prior to running the experiment or by adding a new first row to the sequence for the baking method.

- 5. Confirm that the equilibration times, run times, and injection volumes match the experiment method requirements, and your method times.
- 6. Save the edited Sample Set method when the exchanges and edits are complete.

## Run your Experiment in the CDS and Import Your Results

- 1. Prepare your GC system. Load and execute the Sample Set in Empower.
- After running the experiment on the GC, process the completed Sample Set into a Results Set using an appropriate processing method. Review the processed results to correct any integration issues.
- 3. Launch Fusion QbD and access the Fusion Product Development module.
- 4. Open your experiment file, and access the Data Entry View.
- 5. Select the 'Testing Design (1)' tab, and import your experiment chromatogram results for analysis and visualization.

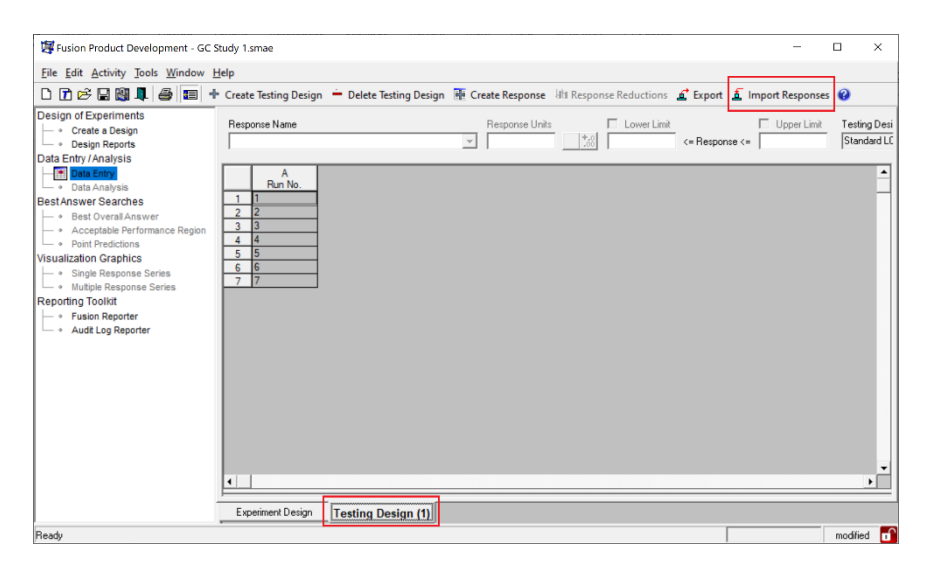

Note – refer to the Empower Data Exchange module under the Help menu in Fusion QbD for tips with integration and the Fusion QbD import operation.